附件:

## 学信网"学信档案"账号注册及使用流程

1、登陆中国高等教育学生信息网(网址: https://www.chsi.com.cn/,简称学信网),点击 "<u>学信档案</u>"(图1),进入登陆页面(图2)。

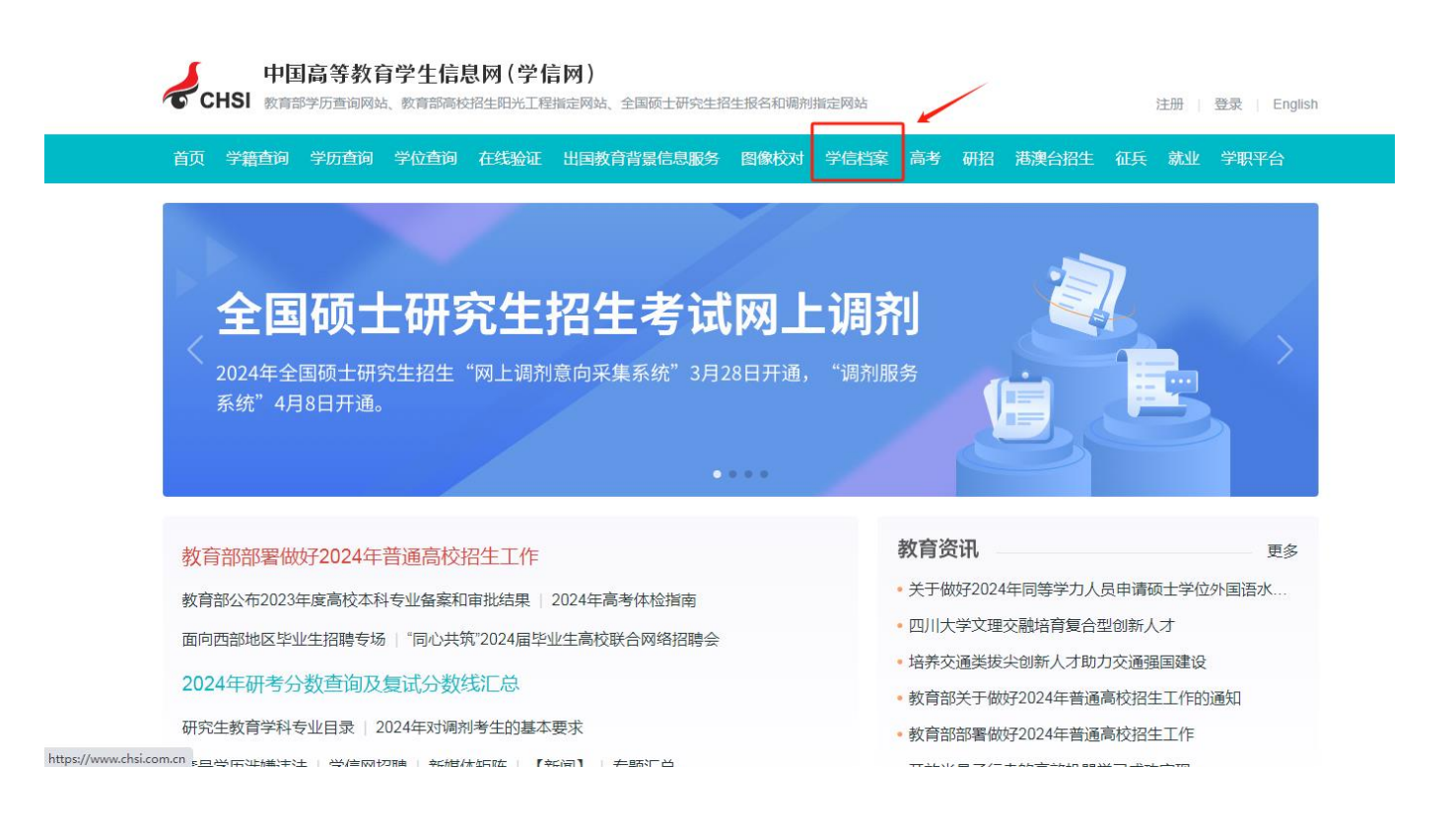

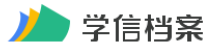

学信网 | 帮助中心 | 联系我们

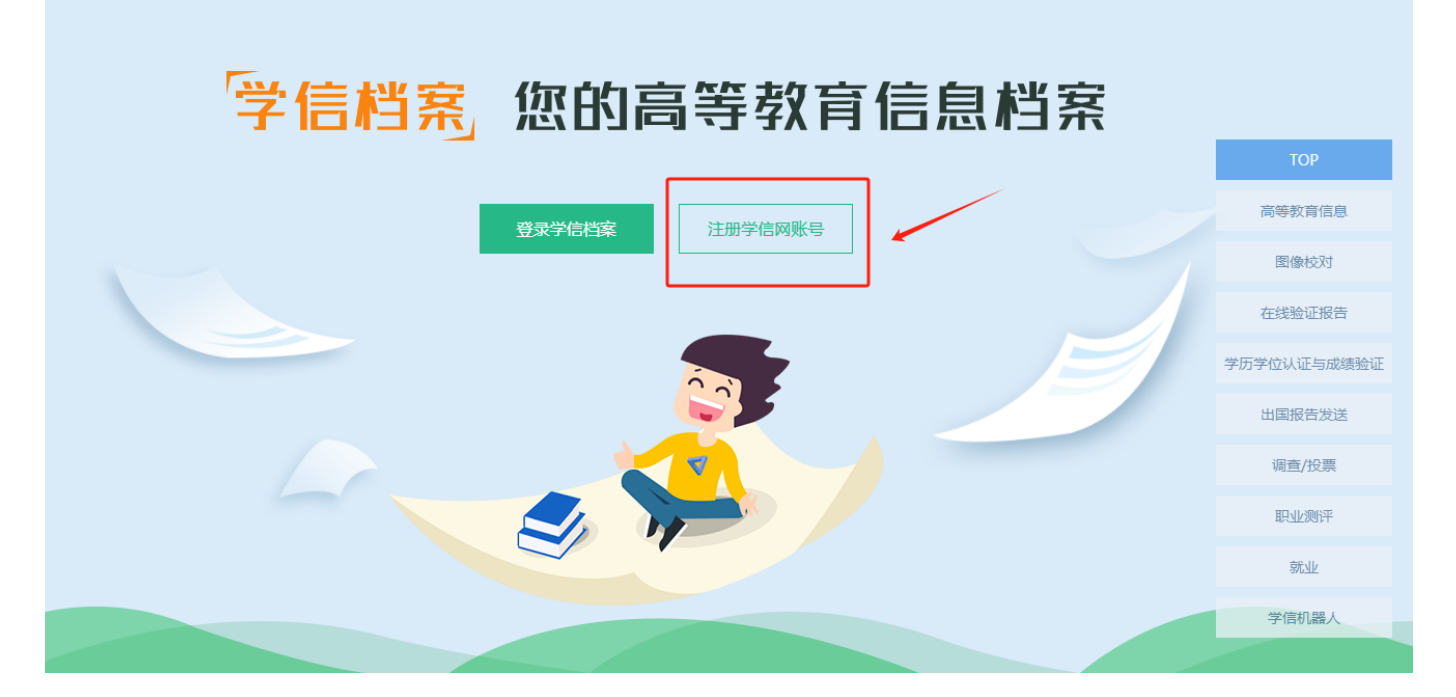

2、首次登陆必须先实名注册,点击"注册学信网帐号"按钮(图 2),进入实名注册页面(图 3),根据页面提示进行输入你的邮箱、设定密码,点击"立即注册",注册时必须使用真实的身份证号和姓名。如果没有提供真实的身份证号和姓名,您将无法免费查询自己的学籍、学历及图像等信息。

| сны | 中国高等教育学生                                                | 主信息网(学信网)                                                             | 实名注册                                  |                                                                                                  | 登录   注册 |
|-----|---------------------------------------------------------|-----------------------------------------------------------------------|---------------------------------------|--------------------------------------------------------------------------------------------------|---------|
|     | "学信网账号"可用于<br>支持的平台有:学信档案<br>高校面向港澳台招生信息<br>务,例如:如果您进行过 | 登录学信网各服务平台<br>(含图像校对、学籍信息核对等)、<br>例、学职平台、国家大学生就业勝好<br>图像校对,则可凭此账号进行研招 | 中国研究生活生信息<br>等合、全国大学生创<br>网上报名"、"兵役登记 | 网、高考特殊类型招生报名平台、全国征兵网、学信就业、内地(祖国大陆)<br>业服务网等。如果您在使用这些服务时注册过账号,则可凭此账号使用其他服<br>7、"应征入伍"等,而无需再次注册账号。 |         |
|     | * 手机号                                                   |                                                                       |                                       |                                                                                                  | 简项注册    |
|     | *短信验证码                                                  |                                                                       | 免费获取                                  |                                                                                                  |         |
|     | * 密码                                                    |                                                                       |                                       |                                                                                                  |         |
|     | * 密码确认                                                  |                                                                       |                                       |                                                                                                  |         |
|     | * 姓名                                                    |                                                                       |                                       |                                                                                                  |         |
|     | *证件类型                                                   | 居民身份证                                                                 | ~                                     | 中国大陆地区用户推荐设置居民身份证。                                                                               |         |
|     | * 证件 <del>号码</del>                                      |                                                                       |                                       |                                                                                                  |         |
|     |                                                         | 以下信息为选填项 , 忘记密码时可                                                     | 通过手机号找回密码                             |                                                                                                  |         |
|     | 安全邮箱                                                    | 选填                                                                    |                                       |                                                                                                  |         |
|     |                                                         | 1 我已阅读并同意《用户协议》、                                                      | 《隠私政策》 🗹 接                            | 收学信网微信消息提醒                                                                                       |         |
|     |                                                         | 立即注册 找回密码                                                             |                                       |                                                                                                  |         |

3、注册过程中,系统会要求你填写有效的手机号码,点击"短信验证码"。将手机收到的"验证码"输入后点击"确定",系统会提示你核对你注册的用户名、姓名和身份证号,核对无误后点击"是"。如果信息有误,点击"否",重新进行注册。请牢记你的用户名和密码,学籍学历查询可终身使用。